## 監督入力用ファイル・申込書の作成について(お願い)

第50回北海道中学校柔道大会実行委員会

## 祝全道大会出場おめでとうございます。

下記の要領にて、大会の参加申込をお願いします。 ※今年度から Excel ファイル「監督入力用ファイル」を活用しての申し込みになります。

- 1. 主な流れ
  - ・監督入力用ファイルのダウンロード(北海道中学柔道 web より)
  - ・監督入力用ファイルの入力(①~⑦)

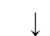

Ţ

・⑧申込書の印刷

 $\downarrow$ 

・学校長押印

 $\downarrow$ 

・管内柔道専門委員長に「監督入力用ファイル」及びその他の必要書類を送付

## 柔道大会申込書作成プログラム

以下の 手順で、 作成・ 提出をお 願いします

| 令和4年度北海道中学校体育大会 第50回北海道中学校柔道大会        |                    |
|---------------------------------------|--------------------|
| <ul> <li>① 基本情報を入力</li> </ul>         |                    |
| ◎ 男子選手のデータを入力                         |                    |
| ③ 女子選手のデータを入力                         |                    |
| <ol> <li><u>外字が対応可能か確認</u></li> </ol> |                    |
| ⑤ <u>男子出場選手を決定</u>                    |                    |
| ⑥ <u>女子出場選手を決定</u>                    |                    |
| ◎ <u>申込書の日付を入力</u>                    |                    |
| <ul> <li>⑧ 申込書の印刷</li> </ul>          |                    |
| <u>1 女子団体(様式1)</u>                    | <u>2 男子団体(様式2)</u> |
| <u>3 女子個人(様式3)</u>                    | <u>4 男子個人(様式4)</u> |
|                                       |                    |
| ⑧ このファイルを管内委員長へ提出してください               |                    |
| ※ 管内委員長の集約用(監督はいじりません)                |                    |
|                                       | 個人                 |
|                                       |                    |

2. 利用の手順

<学校情報及び出場選手の入力> ※セル色がエンジの場合は、入力が完了していませんので確認してください。

① 基本情報を入力

学校情報、監督、外部指導者(コーチ)の情報を入力してください。

② 出場選手のデータを入力

氏名、ふりがな、生年月日、全柔連メンバー I D、身長、体重を入力してください。 学年は生年月日を、出場階級は体重を入力すると、自動で表示されます。氏名に外字 がある場合には「外字あり」を選択してください。

- ③ 外字が対応可能か確認 外字は、データ作成者使用のPCで表示されていても、大会事務局側で表示されるとは 限りません。HGP創英角ゴシックUVフォントで表示されるのかを確認するためのも のです。
- ④ 出場選手を決定(選手一覧の№を入力)
   団体戦:オーダーの決定をしてください。
   個人戦:出場選手の決定をしてください。
- ⑤ 申込書の日付を入力 必ず申込書を印刷する前に入力をしてください。
- ⑥ 申込書の印刷

出場区分に合わせて、様式1から様式4を印刷し、学校長印を押印してください。 氏名で外字を使用する場合には、該当の文字を赤丸で囲み、申込用紙の学校名等の右側の スペースに2 cm四方の赤字で手書きをしてください。

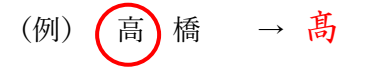

⑦ 提出

「監督入力用ファイル」及び「申込書」を各管内柔道専門委員長に提出してください。

3. その他

本件に関する問い合わせ → 各管内柔道専門委員長にお願いします。